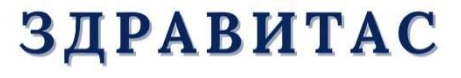

здравље 🛟 виталност

## Упутство за регистрацију и пријаву на Административни портал Здравитас

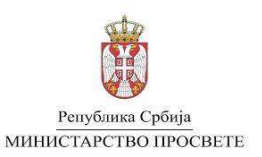

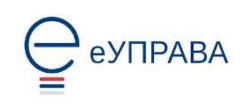

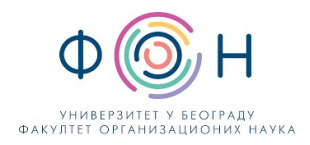

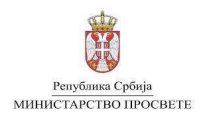

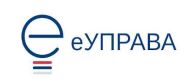

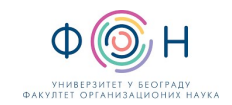

## САДРЖАЈ

- 1. РЕГИСТРАЦИЈА И ПРИЈАВА НА ПОРТАЛ ЗА ЕЛЕКТРОНСКУ ИДЕНТИФИКАЦИЈУ.....З

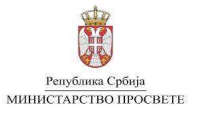

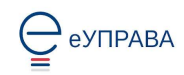

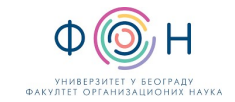

## 1. РЕГИСТРАЦИЈА И ПРИЈАВА НА ПОРТАЛ ЗА ЕЛЕКТРОНСКУ ИДЕНТИФИКАЦИЈУ

Да бисте се пријавили на Административни портал Здравитас (АП Здравитас), неопходно је да имате регистрован налог на Порталу за електронску идентификацију eid.gov.rs (еИД). ""

Регистровање корисничког налога на Порталу еИД врши се:

- квалификованим електронским сертификатом при чему се Упутство за регистрацију квалификованим електронским сертификатом и инсталацију и активацију мобилне апликације налази се на сајту eid.gov.rs на страници "Помоћ" или
- одласком на шалтер регистрационог тела где се обавља и процедура регистрације корисничког налога и добијања параметара за активацију мобилне апликације ConsentID. Списак шалтера регистрационих тела је доступан на Порталу еИД на страници "Помоћ".

Квалификовани електронски сертификат можете обезбедити код следећих сертификационих тела:

- Јавно предузеће "Пошта Србије",
- Привредна комора Србије,
- Министарство унутрашњих послова Републике Србије,
- Привредно друштво Халком и
- еСмарт Системс д.о.о.

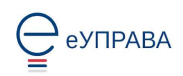

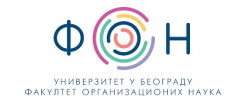

## 2. РЕГИСТРАЦИЈА И ПРИЈАВА НА АДМИНИСТРАТИВНИ ПОРТАЛ ЗДРАВИТАС

Уколико је особа која је надлежна за доделу Ваше улоге унела Ваше податке у систем Здравитас (регистровала Ваш налог на систему Здравитас), можете приступити систему, бирањем опције "Пријава преко портала eid.gov.rs"

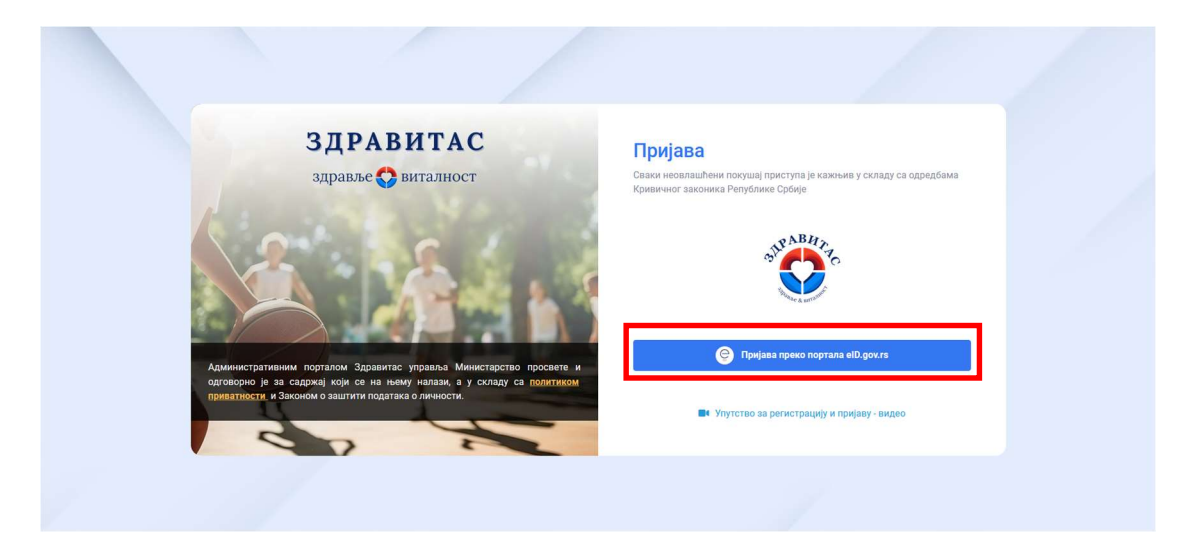

Бићете преусмерени на страницу за пријаву преко Портала еИД. Пријава на Административни портал Здравитас врши се САМО високим нивоом поузданости, односно остварује се путем:

- квалификованог електронског сертификата или
- мобилне апликације

Република Србија МИНИСТАРСТВО ПРОСВЕТЕ

Остали начини пријаве на систем, нису могући.

| е ID.gov.rs<br>Портал за електронску иден      | нтификацију                  |
|------------------------------------------------|------------------------------|
| еГрађанин Потпис у клауду Помоћ                | Контакт Портал еУправа Назад |
| Пријава                                        |                              |
| <b>Я=</b> Квалификовани електронски сертификат | 圆 Мобилна апликација         |
|                                                | <i>m</i>                     |
|                                                |                              |

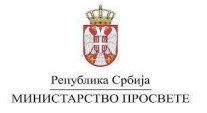

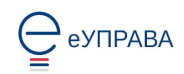

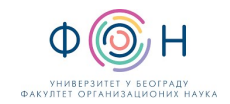

**Само приликом Вашег првог успешног пријављивања** преко еИД-а приказује страница са Вашим подацима које је претходно унела Ваша надлежна особа, као што је приказано на слици.

| ЗДРАВИТАС<br>здравље 🛟 виталност                                                                                                    | Регистрација<br>Сваки неовлашћени покуш<br>Кривичног законика Репуб | иај приступа је кажњив у складу са одредбама<br>јлике Србије |
|----------------------------------------------------------------------------------------------------|---------------------------------------------------------------------|--------------------------------------------------------------|
|                                                                                                    | Име*                                                                | Презиме *                                                    |
| C C                                                                                                    | Средње име                                                          | Број телефона                                                |
|                                                                                                    | Средње име                                                          | Број телефона                                                |
|                                                                                                    | ЈМБГ *                                                              |                                                              |
|                                                                                                    | Адреса електронске пошт                                             | e *                                                          |
|                                                                                                    |                                                                     |                                                              |
| Административним порталом Здравитас управља Министарство просвете и<br>одговорно је за садржајкоји се на њему налази, а у складу са <u>политиком</u> | Прихватам Услове ко                                                 | ришпења                                                      |
| риватности, и законом о заштити података о личности.                                                                                                 |                                                                     | Региструј се                                                 |

У приказаној форми треба проверити податке и исправити их ако је неки податак погрешно унет. Подаци се морају уносити **ћириличним писмом**. Опционо, може се унети и средње име и број телефона.

У поље **Адреса електронске поште** уносите адресу електронске поште на коју желите да Вам стижу обавештења из система Здравитас. Ова адреса електронске поште не мора да буде адреса коју користите на еИД систему.

Последњи корак је **прихватање услова коришћења** означавањем наведене опције на форми.

Одабиром "**Региструј се"** отвара се страница за пријаву на систем, са поруком о успешној регистрацији Вашег налога.

Важно је нагласити да се приликом сваке следеће пријаве на систем Здравитас НЕЋЕ приказивати ова форма за регистрацију, већ ће се после успешне пријаве преко еИД-а директно приказати насловни екран Административног портала Здравитас, као што је приказано.

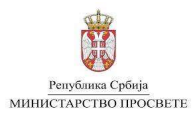

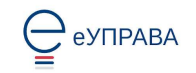

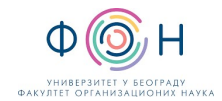

| 2   | ЗДРАВИТАС                                           | =                                                                                                    |                                                                               |                                                                            | 🌣 👗 🕒                                                                                                    |
|-----|-----------------------------------------------------|----------------------------------------------------------------------------------------------------|-------------------------------------------------------------------------------|----------------------------------------------------------------------------|----------------------------------------------------------------------------------------------------|
|     | Новости<br>Контролни панел                          | КОНТРОЛНИ ПАНЕЛ                                                                                                    |                                                                               |                                                                            | Постави за подразумевану улогу Директор                                                                                 |
|     | Упутства<br>Видео-упутства<br>Документа<br>Календар | укупно школа<br>1                                                                                                    | укупно ош<br>1                                                                | икацию ст                                                                  | о укупно ош/сш                                                                                                    |
| AP. | Политика приватности                                | наставници физичког и здравственог<br>0                                                                                                    | васпитања                                                                     | одељењске старешине<br>1                                                   | ученици<br>1,167                                                                                                    |
|     |                                                     |                                                                                                    |                                                                               |                                                                            |                                                                                                    |
|     |                                                     | ий моје школе<br>Тип школе                                                                                                    | Општина                                                                       | Округ                                                                      | Школска управа                                                                                                    |
|     |                                                     | ий моје школе<br>Тип школе<br>Одаберите                                                                                                    | Општина Претраките општине                                                    | Округ<br>Претражите округе                                                 | Школска управа<br>Претраколске управе                                                                                   |
|     |                                                     | б МОЈЕ ШКОЛЕ<br>Тип школе<br>Одаберите                                                                                                    | Општина Претражите општине                                                    | Округ<br>Претраките округе *                                               | Школска управа<br>Претражите школске управе                                                                             |
|     |                                                     | В МОЈЕ ШКОЛЕ<br>Тип школе<br>Одаберите<br>МАТИЧНИ БРОЈ                                                                                                    | Општина<br>Претражите општине ~                                               | Округ<br>Претраките округе ~<br>1_ ОПШТИНА 1_ ОКРУГ                        | Школска управа<br>Прегражите школске управе ~<br>Преграга:<br>1 БРОЈ УЧЕНИКА                                            |
|     |                                                     | ВВ МОЈЕ ШКОЛЕ<br>Тип школе<br>Одаберите<br>МАТИЧНИ БРОЈ И АЗИВ<br>17922335 ОШ "Звездо                                                                      | Општина<br>Претражите општине ~<br>т_ место<br>бројин* Београд (Савски Венац) | Округ<br>Претраките округе ~<br>1 ОПШТИНА 1 ОКРУГ<br>Савски венац Град Бео | Школска управа<br>Прегражите школске управе ~<br>Преграга:<br>1 БРОЈ УЧЕНИКА 1<br>град 1167                             |
|     |                                                     | ВВ МОЈЕ ШКОЛЕ           Тип школе           Одаберите           МАТИЧНИ БРОЈ           17922335           ОШ "Звездо           Приказано [1-1] од укупно 1 | Општина<br>Претражите општине                                                 | Округ<br>Претражите округе •<br>1 ОПШТИНА 1 ОКРУГ<br>Савски венац Град Бео | Школоса управа<br>Прегражите школоске управе<br>Прегражите<br>1 БРОЈ УЧЕНИКА<br>Град<br>1167<br>Преградиза<br>1 Следећа |